### Obsah

| 1 | Stažení formuláře F_OVZ_SPOJ pro ohlášení údajů za rok 2012  | . 1 |
|---|--------------------------------------------------------------|-----|
| 2 | Popis jednotlivých možností předvyplnění staženého formuláře | . 3 |
| 3 | Způsoby podání hlášení a jejich autorizace                   | . 4 |

# 1 Stažení formuláře F\_OVZ\_SPOJ pro ohlášení údajů za rok 2012

Pokud má ohlašovatel přiděleny přístupové údaje do ISPOP a provozovnu, za kterou chce ohlásit souhrnnou provozní evidenci (SPE), má v ISPOP registrovanou na svém účtu, provede stažení příslušného formuláře podle následujícího postupu:

Po zadání přihlašovacích údajů a přihlášení se klikněte na záložku "Můj účet".

| MỦJ ÚČET | ISPOP | CHCI PODAT HLÁŠENÍ | NASTAVENÍ PC |
|----------|-------|--------------------|--------------|
|          |       |                    |              |

V levé části obrazovky se zobrazí nabídka, ve které klikněte na možnost "Stažení formuláře".

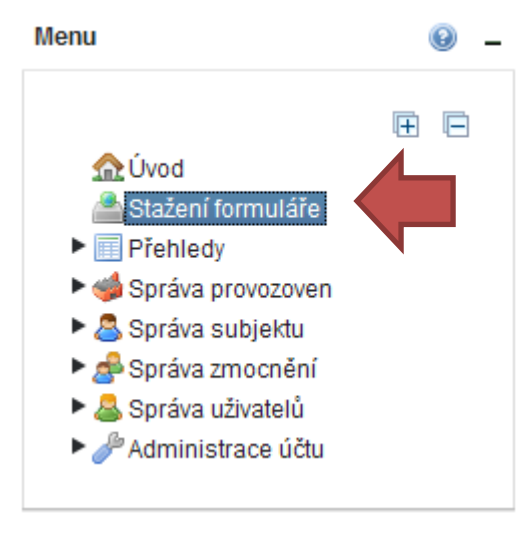

Ve střední části obrazovky vyberte, za jakou organizaci bude formulář vyplněn, jaký typ formuláře bude vyplněn a za jakou provozovnu bude formulář vyplněn.

| 1. Vyberte ohla | šovatele                        |                                 | \$ O                |
|-----------------|---------------------------------|---------------------------------|---------------------|
| Vyberte subj    | ekt, za který chcete ohlašovat. |                                 |                     |
| IČO             | NÁZEV                           | ADRESA RÚIAN                    | ADRE SA             |
| 00020699        | Český hydrometeorologický ústav | Na Šabatce 2050/17, 14300 Praha | Na Šabatce 2050/17, |
| <               |                                 |                                 | >                   |
|                 |                                 |                                 |                     |

Pro oznámení o poplatku a souhrnnou provozní evidenci středních, velkých a zvláště velkých zdrojů znečišťování ovzduší je určen formulář s označením F\_OVZ\_SPOJ.

| Vyberte   | typ hlášení      |                 |                  |       | <b>‡</b> 🔋 |
|-----------|------------------|-----------------|------------------|-------|------------|
| Vyberte t | yp hlášení, kter | é chcete stáhno | ut pro ohlášení. |       |            |
| TYP       | ROK              | POPIS           | PUBLIKOVÁNO      | VERZE | REVIZE C   |
| Ex Ex     | portovat         |                 |                  |       | Vybrat     |

#### V nabídce "rok" ponechte "2012".

| Záznamy         |      | Ž 🚇                                                                                   |
|-----------------|------|---------------------------------------------------------------------------------------|
| Luzhumy         |      | 4 U                                                                                   |
| ТҮР             | ROK  | POPIS                                                                                 |
| F_IRZ           | 2012 | Údaje požadované pro ohlašovaní do integrovaného registru znečišťovaní                |
| F_OBL_RV        | 2012 | Roční výkaz o obalech a odpadech z obalů                                              |
| F_ODPRZ_EL      | 2012 | Roční zpráva o plnění povinnosti zpětného odběru elektrozařízení a odděleného sběru   |
| F_ODPRZ_VOZ     | 2012 | Roční zpráva výrobce a akreditovaného zástupce vybraných vozidel o dosažení cílů sta  |
| F_ODPRZ_ZPETODB | 2012 | Roční zpráva o plnění povinnosti zpětného odběru za uplynulý kalendářní rok           |
| F_ODP_DO        | 2012 | Dopravce odpadů                                                                       |
| F_ODP_PCB       | 2012 | Evidenční list pro inventarizaci zařízení a látek (s PCB)                             |
| F_ODP_PROD      | 2012 | Hlášení o produkci a nakládání s odpady za rok                                        |
| F_ODP_PROD_AV   | 2012 | Hlášení o sběru a zpracování autovraků, jejich částí, o produkci a nakládání s odpady |
| F_ODP_PROD_EL   | 2012 | Hlášení o zpracování, využívání a odstraňování elektroodpadů vč. hlášení o produkci a |
| F_ODP_SKL       | 2012 | Skládky odpadů                                                                        |
| F_ODP_ZAR       | 2012 | Zařízení na využívání a odstraňování odpadů                                           |
| F_OVZ_PO        | 2012 | Oznámení o počtu systémů požární ochrany a hasicích přístrojů s halony a množství h   |
| F_OVZ_RL        | 2012 | Zpráva o množství fluorovaných skleníkových plynů a regulovaných látek                |
| F_OVZ_SPOJ      | 2012 | Oznámení o poplatku a souhrnná provozní evidence                                      |
| F_VOD_38_4      | 2012 | Základní údaje předávané znečišťovatelem vodoprávnímu úřadu, správci povodí a po      |
| F_VOD_OV        | 2012 | Poplatkové hlášení/přiznání za zdroj znečišťování                                     |
| F_VOD_PV        | 2012 | Poplatkové hlášení/přiznání za zdroj odběru podzemní vody                             |
| <               |      |                                                                                       |

|           |                               | 7/2     | 0050  |                  | 0010110 | 1Å n |
|-----------|-------------------------------|---------|-------|------------------|---------|------|
| ICP       | NAZEV                         | IYP     | OBEC  | ULICE, C.P./C.O. | POLOHA  | IC P |
| 727878081 | Testovací objekt - Kotelna P4 | Ovzduší | Praha | Krátkou/4        |         | 3333 |
| •         |                               |         |       |                  |         |      |

V nabídce "Další volby" zvolte možnost, jakými údaji má být formulář předvyplněn. Doporučujeme využít volbu "Předvyplnit daty z posledního autorizovaného hlášení za rok 2011 (pouze stálé údaje)", jak je naznačeno na náhledu níže.

Stažení formuláře po té proveď te kliknutím na tlačítko "Stáhnout formulář".

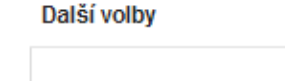

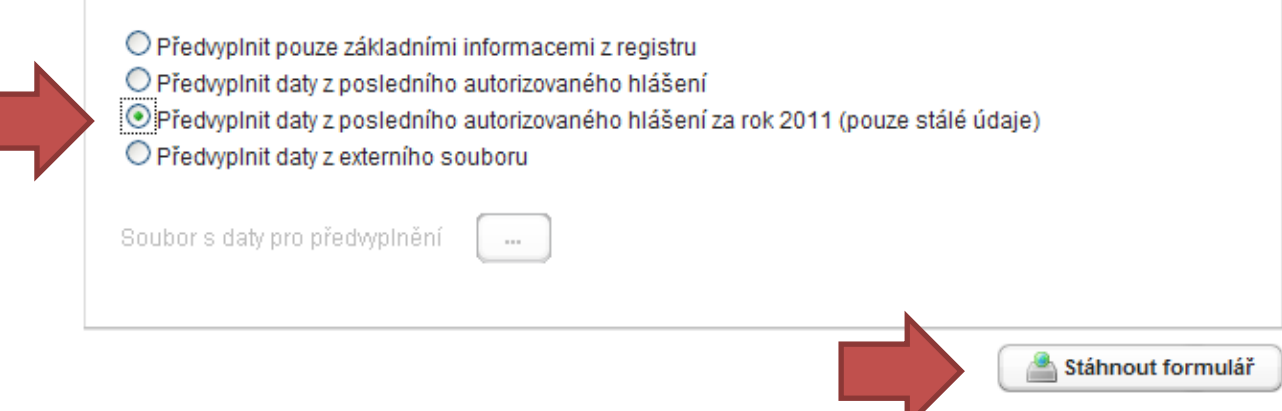

0

## 2 Popis jednotlivých možností předvyplnění staženého formuláře

1. ř. Předvyplnit pouze základními informacemi z registru - při zvolení této možnosti bude předvyplněn pouze List 1 – tj. první strana formuláře s registračními údaji o provozovateli, provozovně a zpracovateli (uživateli). Tyto údaje se do formuláře automaticky načítají z registračních údajů na účtu ISPOP. Pokud ohlašovatel registrační údaje na účtu ISPOP upraví, promítne se tato změna i při stažení formuláře a předvyplnění údajů na Listu 1.

2. ř. Předvyplnit daty z posledního autorizovaného hlášení - do formuláře budou načteny všechny údaje uvedené v posledním autorizovaném hlášení za předchozí ohlašovací rok. Pro podání hlášení za rok 2012 nahradí tyto údaje ohlašovatel novými údaji dle skutečnosti r. 2012. List 1 formuláře bude načten z registračních údajů v ISPOP.

3. ř. Předvyplnit daty z posledního autorizovaného hlášení za rok 2011 (pouze stálé údaje) - do formuláře budou načteny všechny stálé údaje uvedené v posledním autorizovaném

hlášení za předchozí ohlašovací rok. Pro podání hlášení za rok 2012 si ohlašovatel zkontroluje stálé údaje a doplní proměnné údaje podle skutečnosti r. 2012. List 1 formuláře bude načten z registračních údajů v ISPOP.

4. ř. Předvyplnit daty z externího souboru – do formuláře budou načtena data z externího XML souboru, který je v souladu s datovým standardem 2010, 2011 nebo 2012. Pokud bude načten XML soubor v datovém standardu 2010 nebo 2011, bude touto volbou automaticky převeden do datového standardu 2012. List 1 formuláře bude načten z registračních údajů v ISPOP, ostatní listy z použitého externího souboru.

Pro úspěšné vyplnění správných údajů na Listu 1 doporučujeme ohlašovatelům před vlastním stažením formuláře provedení kontroly údajů na účtu ISPOP ("Můj účet") a případnou opravu (editaci):

Správa uživatelů --> Změna uživatele - oprava a doplnění kontaktních údajů uživatele (zpracovatele hlášení)

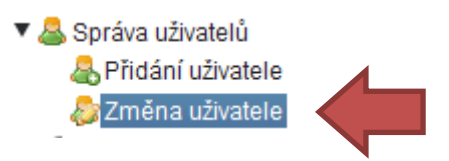

Stažený formulář doporučujeme uložit do svého počítače jako PDF soubor pod názvem, pomocí nějž bude možné soubor jednoznačně identifikovat (např. **IČO\_IČP\_Název** - **12345678\_654320011\_Kotelna Jižní Svahy.pdf**). Potom je možné uzavřít internetové stránky ISPOP s PDF formulářem a pro další zpracování otevřít formulář přímo z počítače. Podrobné informace k obsahu formuláře naleznete v Návodu pro ohlašování údajů agendy poplatků a souhrnné provozní evidence, informace ke způsobu vyplnění formuláře jsou uvedeny v Manuálu F\_OVZ\_SPOJ a Manuálu pro validaci, které lze nalézt na http://portal.chmi.cz/files/portal/docs/uoco/oez/emise/evidence/aktual/spe\_navo\_cz.html https://www.ispop.cz/magnoliaPublic/cenia-project/chci\_podat\_hlaseni/hlaseni-ovzdusi.html#jump3

# 3 Způsoby podání hlášení a jejich autorizace

Podání hlášení lze učinit dvěma způsoby:

1. Formuláře lze odeslat do ISPOP pomocí tlačítka "Odeslat on-line do ISPOP" v dolní části formuláře popř. tlačítka "Odeslat do datové schránky", tj. do datové schránky "ISPOP (Ministerstvo životního prostředí)"; ID:5eav8r4.

2. Soubor reprezentující zpracované hlášení (PDF nebo XML) je možné uložit na disk počítače nebo na elektronický nosič dat tlačítkem "Uložit PDF" a poté odeslat z datové schránky ohlašovatele do datové schránky "ISPOP (Ministerstvo životního prostředí)"; ID:5eav8r4. Takové hlášení se považuje za autorizované.

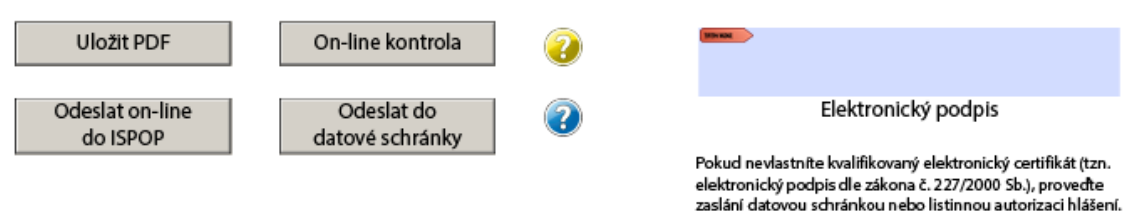

Využití e-podatelny CENIA (adresa <u>posta@cenia.cz</u>) jako možnosti podání hlášení bylo již ZRUŠENO. Před každým odesláním by mělo být hlášení zkontrolováno pomocí tlačítka "On-line kontrola".

Pro autorizaci podaného hlášení lze využít jednu ze tří možností:

1. Připojení elektronického podpisu k formuláři (provádí se kliknutím na pole elektronický podpis ve spodní části formuláře). Elektronický podpis musí odpovídat požadavkům zákona č. 227/2000 Sb., o elektronickém podpisu. Vlastníkem elektronického podpisu musí být osoba s podpisovým právem za subjekt ohlašovatele.

2. "Odbavení" listinného potvrzení o přijetí údajů v elektronické podobě. K tomu je nutné použít formulář "Potvrzení údajů odeslaných elektronicky do ISPOP", který je přílohou mailové komunikace po podání hlášení a je také k dispozici ke stažení z účtu ISPOP u každého hlášení v záložce "Detail hlášení".

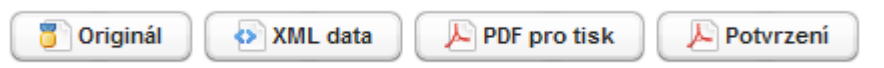

Potvrzení se vytiskne, podepíše osobou s podpisovým právem za organizaci a originál v listinné podobě se odešle na adresu provozovatele systému: CENIA - česká informační agentura životního prostředí, Vršovická 1442/65, PSČ 100 10, Praha 10, NEJPOZDĚJI DO 5 DNŮ. Povinnost zaslání autorizace do 5 dnů od podání v elektronické podobě vychází ze správního řádu. Pokud bude autorizace zaslána později, posouvá se datum podání v elektronické podobě na datum zaslání autorizace.

3. Použití datové schránky zřízené pro účely ISPOP (viz výše). Formulář (soubor PDF nebo XML) zaslaný z datové schránky ohlašovatele do datové schránky ISPOP je automaticky považován za autorizovaný.